## HOW TO REGISTER FOR CLASSES IN SKYWARD

Step 1: Log into Skyward

- www.willowcreek.alpineschools.org
- Under the "Resources" drop down menu, click on "Skyward"
- Log in to Skyward using your <u>student login information</u>

**Step 2:** Click on "Schedule" (to the left of your home page)

Home Calendar Gradebook Attendance Student Info Schedule Test Scores Graduation Requirements Academic History Portfolio Login History

Step 3: Click on "Request Courses for 2017-18 in Willowcreek Middle School" (top right of the page)

| Course Requests now open |         |                    |
|--------------------------|---------|--------------------|
| NAME Request Courses for | 2017-18 | WILLOWCREEK MIDDLE |

Step 4: Under "Available Courses"- find the class you would like to take, click on it, then click "Add Course" You will see the class you selected appear on the right under "Selected Courses"

| A        | wailable Courses                                                                         | Ad                   | d Course        | Selected                                             | Courses            |
|----------|------------------------------------------------------------------------------------------|----------------------|-----------------|------------------------------------------------------|--------------------|
| est Cour | rees for 2015-2/16 in WILLOWCREEK MIDDLE SCH<br>WILLOWCRE/K MIDDLE SCHOOL) Request Court | 00L<br>kes   Request | Alternates      |                                                      | 6                  |
| vailab   | le Courses for 2015-2016                                                                 |                      | <b>V</b>        | Selected Courses                                     | tal Credits: 3.000 |
| A0010    | ART FOUNDATIONS 1 (Fine Arts)<br>0.500 Credits, Elective                                 | -                    | Add Course =    | CS100 COMPUTER TECHNOLOGY<br>0.500 Credits, Required |                    |
| A0020    | ART FOUNDATIONS 2 (Fine Arts)<br>0.500 Credits, Elective                                 |                      | < Remove Course | EN091 ENGLISH 9<br>0.500 Credits, Required           |                    |
| A2000    | ART 2D (Fine Arts)<br>0.500 Credits, Elective                                            |                      |                 | EN092 ENGLISH 9<br>0.500 Credits, Required           |                    |
| A2110    | 3D DESIGN 1 (Five Arts)<br>0.500 Credits, Elective                                       |                      |                 | HWC10 WORLD CIV<br>0.500 Credits, Required           |                    |
| A2210    | CERAMICS 1 (Fine Arts)<br>0.500 Credits, Elective                                        |                      |                 | HWG00 WORLD GEOGRAPHY<br>0.500 Credits, Required     |                    |
| A2220    | CERAMICS 2 (Fine Arts)<br>0.500 Credits, Elective                                        |                      |                 | P3SK0 PE SKILLS<br>0.500 Credits, Required           |                    |
| A3061    | CONCERT BAND (Fine Arts)<br>0.500 Credits, Elective                                      |                      |                 |                                                      |                    |
| A3062    | CONCERT BAND (Fine Arts)<br>0.500 Credits, Elective                                      |                      |                 |                                                      |                    |
| A3261    | SYMPHONIC BAND (Fine Arts)<br>0.500 Credits, Elective                                    | 2                    |                 |                                                      |                    |
|          |                                                                                          | Search Cle           | ar              |                                                      |                    |
| (        |                                                                                          |                      | 10              |                                                      |                    |

**Step 5**: <u>9<sup>th</sup> Grade</u>--please select your math level first (does not apply to next year 7<sup>th</sup> or 8<sup>th</sup> graders). **Step 6**: Continue to add the following classes—

## <u>9<sup>th</sup> Grade</u> next year classes to add: Math, Science, and Electives 7<sup>th</sup> & 8<sup>th</sup> Grade next year classes to add: Electives

**Note:** check your registration papers for course numbers; checking the course number (to the left of the class) ensures that the class you select is the class you want. Always keep in mind that a full year class will have 2 numbers. When you select one, the other will be added automatically.

Step 7: Add classes until you have a complete schedule- 16 "Total Requests/Scheduled" and 8.00 "Total Credits"

Step 8: Add your 3 Alternate choices. To do this, click on "Request Alternate"

Repeat the steps to add a class

Alternates will be added to the top of your selected courses list

|        | The off of the off of the off off off off off off off off off of | Contracto I madagante | internation of the second second second second second second second second second second second second second s |          |                                            |                |       | - |  |
|--------|----------------------------------------------------------------------------------------------------|-----------------------|----------------------------------------------------------------------------------------------------|----------|--------------------------------------------|----------------|-------|---|--|
|        |                                                                                                    |                       |                                                                                                    | Total Re | quests/Scheduled 6                         | Total Credita: | 3.000 |   |  |
| vailab | le Courses for 2015-2016                                                                                                    |                       |                                                                                                    | Selected | I Courses                                  |                |       |   |  |
| A0010  | ART FOUNDATIONS 1 (Pine Arts)<br>0.500 Credits, Elective                                                                                                    | in a                  | Add Course *                                                                                                    | C5100    | 0.500 Credits, Required                    |                |       |   |  |
| A0020  | ART FOUNDATIONS 2 (Fine Arts)<br>0.500 Credits, Elective                                                                                                    |                       |                                                                                                    | EN091    | ENGLISH 9<br>0 500 Credits, Required       | a              |       |   |  |
| A2000  | ART 2D (Fine Arts)<br>0.500 Credito, Elective                                                                                                    |                       |                                                                                                    | EN092    | ENGLISH 9<br>0.500 Credits, Required       |                |       |   |  |
| A2110  | 3D DESIGN 1 (Fine Arts)<br>0.500 Credits, Elective                                                                                                    |                       |                                                                                                    | HWC10    | WORLD CIV<br>0.500 Credits, Required       |                |       |   |  |
| A2210  | CERAMICS 1 (Fine Arts)<br>0.500 Credito, Elective                                                                                                    |                       |                                                                                                    | HWG00    | WORLD GEOGRAPHY<br>0.500 Credits, Required |                |       |   |  |
| A2220  | CERAMICS 2 (Fine Arts)<br>0.500 Credits, Elective                                                                                                    |                       |                                                                                                    | P35K0    | PE SKILLS<br>0.500 Credits, Required       |                |       |   |  |
| A3061  | CONCERT BAND (Fine Arts)<br>0.500 Credits, Elective                                                                                                    |                       |                                                                                                    |          |                                            |                |       |   |  |
| A3062  | CONCERT BAND (Fine Arts)<br>0.500 Gredita, Elective                                                                                                    |                       |                                                                                                    |          |                                            |                |       |   |  |
| A3261  | SYMPHONIC BAND (Fine Arts)<br>0.500 Credits, Elective                                                                                                    |                       |                                                                                                    |          |                                            |                |       |   |  |
|        |                                                                                                    | Search Clea           | -                                                                                                    |          |                                            |                |       |   |  |

When you are done, your requests are saved automatically.

There is no "save" button. Just "log out".